## Hantera prövningsnivåer Gy/Vux

Funktionen – *Hantera prövningsnivåer*, använder du när någon elev gör en prövning på en högre ämnesnivå än Nivå 1 och prövningen ska omfatta även lägre nivåer i ämnet. För att rätt poäng ska kunna räknas in i en eventuell examen måste ingående nivåer för prövningen registreras eftersom hänsyn måste tas till om eleven tidigare fått ett godkänt betyg i en kurs som motsvarar en lägre nivå i ämnet.

## Kursdeltagare - Hantera prövningsnivåer

För att underlätta vid betygsregistrering och senare till utfärdande av Studiebevis/Examen samt vid inrapportering till Beda, när prövningsbetyg ska ingå, kan du registrera vilka nivåer som betyget omfattar.

- 1. Markera de kursdeltagare som gör en prövning med ingående nivåer (se förutsättningar nedan)
- 2. Klicka på knappen Hantera prövningsnivåer
- 3. Ange för respektive elev vilka underliggande nivåer som ska ingå i prövningen (ej nivåer som motsvarar kurser med godkända betyg)
- 4. Spara

## Förutsättningar

GY – Kursdeltagaren behöver ha status Prövning eller någon annan kod som har Xtrainfo2 = P.

VUX – Kursdeltagaren behöver ha status Prövning eller någon annan kod som har Xtrainfo3 = P.

Kurskoden måste vara en Ämnesnivå enligt Gy25 med en högre nivå än 1.

## Visning av Ingående nivåer

När det finns registrerade prövningsnivåer visas det i en separat kolumn, *Ingående nivåer*, på följande ställen:

- Elevgrupper > Kursdeltagare
- Elevöversikt > Betyg > Betygsöversikt
- Elevöversikt > Betyg > Registrera betyg
- Elevöversikt > Studieplan (Vux)
- Elevgrupper > Grupphantering > Visa elever
- Betyg > Betygsöversikt > Registrera betyg
- Betyg > Betygsöversikt > Visa elever
- Betyg > Sök betyg
- Lärarens Betygsregistrering